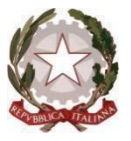

## Ministero dell'Istruzione e del Merito ISTITUTO "ACHILLE MAPELLI "

## AMMINISTRAZIONE FINANZA E MARKETING; TURISMO; LICEO SCIENTIFICO; AGRARIA AGROALIMENTARE E AGROINDUSTRIA; LICEO SPORTIVO Via Parmenide, 18 - 20900 Monza (MB) Tel. 039/833353

C.F.: 94517440155 - CODICE: MBTD41000Q - CODICE UNIVOCO: UFFV1T www.mapelli-monza.edu.it - mbtd41000q@pec.istruzione.it - mbtd41000q@istruzione.it

|         | Circolare n. 342 del 13.05.2025 |  |  |
|---------|---------------------------------|--|--|
| Α       | Docenti                         |  |  |
| OGGETTO | Scelta Libri di Testo           |  |  |

Si comunica che, per questo anno scolastico, la scelta dei libri di testo dovrà essere comunicata dai docenti direttamente attraverso l'apposita sezione del registro elettronico. In allegato si trasmettono le indicazioni relative alla procedura da seguire.

La scadenza per l'inserimento è fissata per il giorno 20 maggio.

Le relazioni in merito alle nuove adozioni dovranno essere consegnate in cartaceo alla Sig. Antonietta in segreteria didattica.

Cordiali saluti.

IL DIRIGENTE SCOLASTICO Prof. Aldo Melzi (Firma omessa ai sensi dell'art 3 Decreto Legislativo 39/1993)

AM/sg

## PROCEDURA SCELTA LIBRI DI TESTO

Entrare nel registro elettronico sezione menù del docente e scegliere

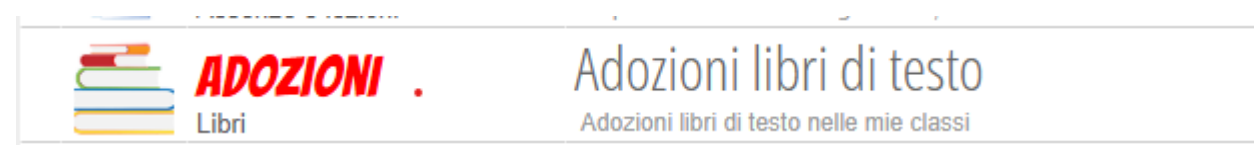

Selezionare la propria classe (l'operazione dovrà essere ripetuta per ognuna delle proprie classi)

| BAG | Sezione BAG<br>Plesso:<br>MBTD41000Q | <b>1BAG</b><br>agraria, agroal. e | <b>2BAG</b><br>agraria, agroal. e        | <b>3BAG</b><br>produzioni e trasformazioni | <b>4BAG</b><br>produzioni e trasformazioni | <b>5BAG</b><br>produzioni e trasformazioni |
|-----|--------------------------------------|-----------------------------------|------------------------------------------|--------------------------------------------|--------------------------------------------|--------------------------------------------|
|     |                                      | 0€/341€                           | 0€/227€                                  | 0€/316€                                    | 0€/281€                                    | 0€/230€                                    |
|     |                                      |                                   | - C. C. C. C. C. C. C. C. C. C. C. C. C. |                                            |                                            |                                            |

Apparirà una schermata con la lista dei libri di testo attualmente in adozione nella classe, selezionare quello relativo alla disciplina

**SE IL TESTO CONFERMATO:** cliccare sulla matitina e verificare/modificare tutti i dati (edizione, ISBN etc.) indicare se il testo è da acquistare o è già in possesso etc.

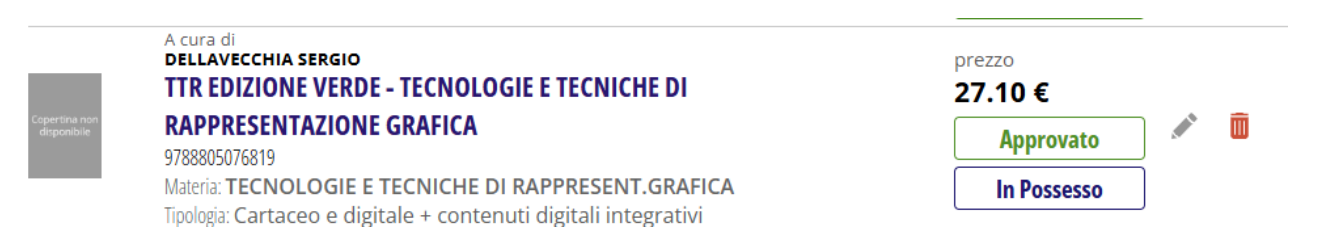

SE IL TESTO VA CAMBIATO: eliminare cliccando sul cestino e poi aggiungere il nuovo testo cliccando sul

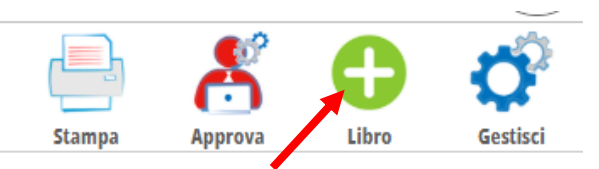

Apparirà la schermata:

Compilare tutte le parti e confermare

| Aggiungi Libro       |                |                                                    |         | ×        |
|----------------------|----------------|----------------------------------------------------|---------|----------|
| Autore               |                |                                                    |         |          |
| Editore              |                |                                                    |         |          |
| Ricerca libro        | Ricerca per IS | BN o Titolo                                        |         |          |
| Sperim / Special     | AGRARIA, AGRO  | LIMENTARE AGROINDUSTRIA - BIENNIO                  |         | ~        |
| Anno Adozione        | Scrivere 2025  | nel caso di nuova adozione, altrimenti facoltativo |         |          |
| Nuova adozione       |                | Da acquistare                                      | V       |          |
| In uso               |                | In possesso                                        |         |          |
| Consigliato approf.  |                | Consigliato Monografia                             |         |          |
| Fornito dalla scuola |                |                                                    |         |          |
|                      |                |                                                    |         |          |
|                      |                |                                                    | Annulla | Conferma |

I libri inseriti nella scheda (sia che siano confermati o di nuovo inserimento) vanno APPROVATI

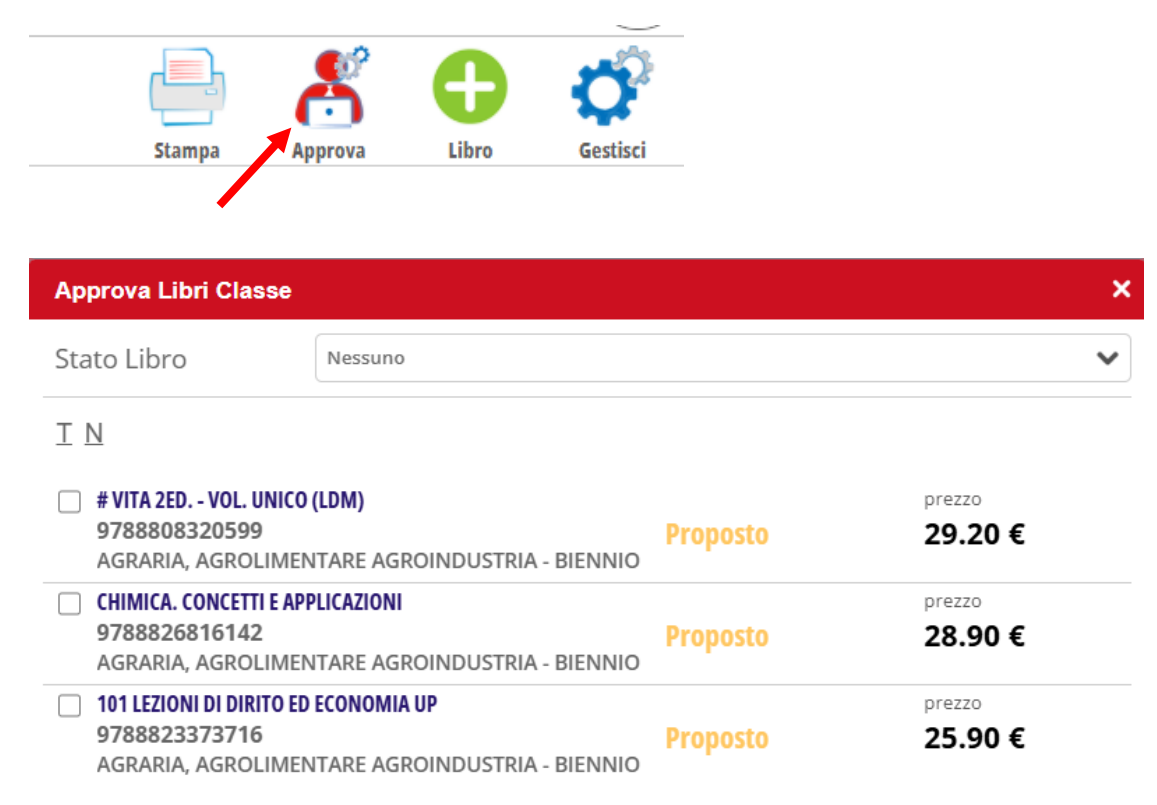

SPUNTARE IL PROPRIO TESTO E NELLA SEZIONE Stato Libro scegliere APPROVATO e poi tasto Conferma in basso a destra.